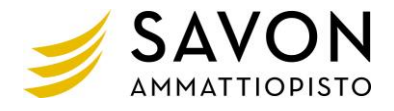

## Word-tekstinkäsittely asetuksia, ohjeita ym.

 Tiedosto-välilehti → Asetukset → Tarkistustyökalut → Automaattisen korjauksen asetukset → Automaattinen muotoilu kirjoitettaessa.

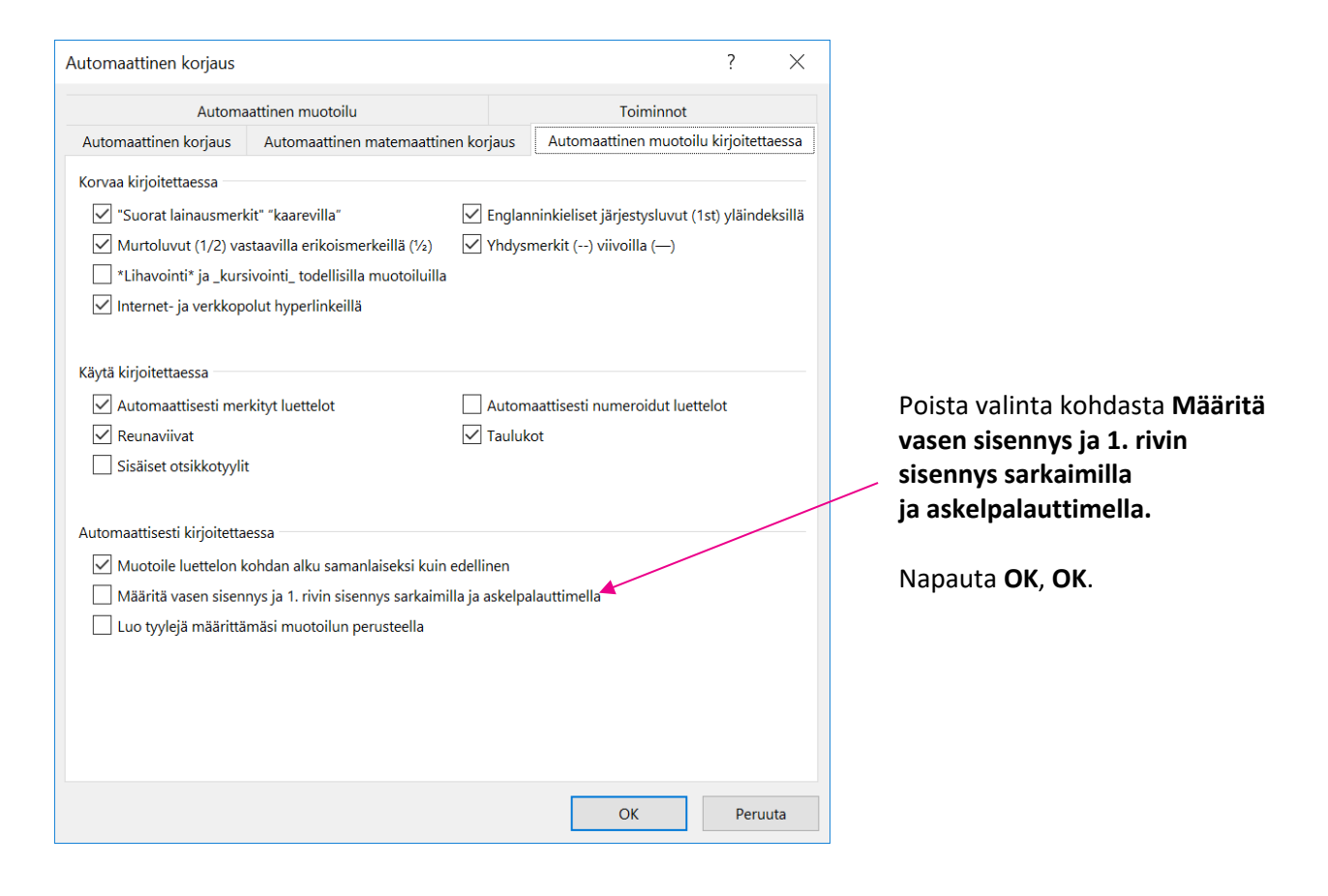

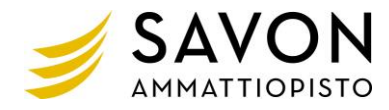

- Ota Viivain näkyviin, **Näytä-välilehti → Viivain** Asettelu Viittaukset Postitukset Tarkista Näytä • s 🗸 Viivain 4 Yksi sivu 100 Ruudukko S 🔲 Useita sivuja Zoomaus 100 % Siirtymisruutu Sivun leveys ik
- Sivureunusten muuttaminen pysyvästi
   Asettelu-välilehti → Reunukset → Mukautetut reunukset... (aivan alimmaisena).

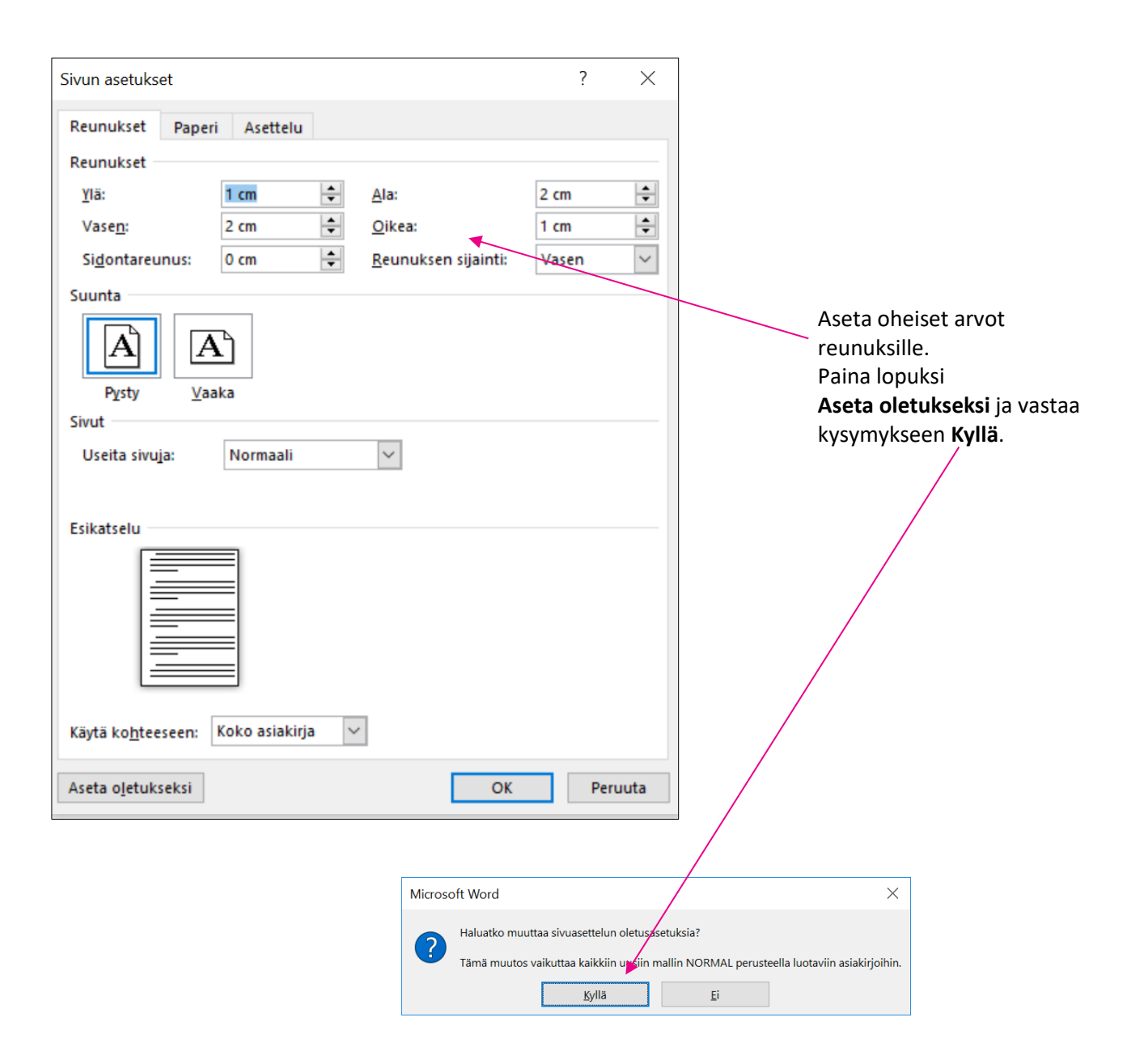

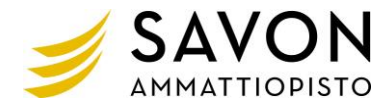

Rivivälin vaihtaminen pysyvästi riviväliksi 1 (vaihtoehtoja on useita).
 Esim. Aloitus-välilehden Kappale-ryhmän Avainpainikkeesta avautuu alla oleva lomake (Kappale).

/

| dosto Aloitus Lisää Rakenne Asettelu<br>→ Leikkaa<br>→ Kopioi<br>tä<br>→ Muotoilusivellin<br>Leikepöytä □ Fontti | /ïittaukset Postitukset Tarkista Näytä I<br>A° A°   Aa -   الحية التي التي التي التي التي التي التي التي | Kehitysty (                                                                                                    |
|----------------------------------------------------------------------------------------------------|----------------------------------------------------------------------------------------------------|----------------------------------------------------------------------------------------------------|
|                                                                                                    |                                                                                                    | Kappale     ?       Sisennykset ja välit     Iekstin käsittely                                                                                                    |
|                                                                                                    |                                                                                                    | Yleiset       Tasaus:     Vasen       Jäsennystaso:     Leipäteksti     Kutistettu oletusarvoisesti                                                                                                    |
| Muuta Riviväli-kohtaan<br>Aseta oletukseksi                                                                      | arvoksi <b>Yksi</b> ja paina                                                                             | Sisennys                                                                                                    |
| Aseta Dietukseksi.                                                                                               |                                                                                                    | <u>V</u> asemmalla: 0 cm ▲ Mukautettu: Sisennys:                                                                                                    |
| $\sim$                                                                                                    |                                                                                                    | Qikea: 0 cm 🔶 (ei mitään) 🗸                                                                                                    |
|                                                                                                    | $\mathbf{i}$                                                                                             | Pelitkuvasisennykset                                                                                                    |
|                                                                                                    |                                                                                                    | Välistys                                                                                                    |
|                                                                                                    |                                                                                                    | Ennen: 0 pt Eviviväli: Mitta:                                                                                                    |
| Valitco avautuvasta lom                                                                                          | vakkoasta                                                                                                | Jälkeen: 0 pt 🖕 Yksi 🗸                                                                                                    |
| Kaikki malliin Normal r                                                                                          | ohiautuvat tiedostot?                                                                                    | Ala lisaa valiiy <u>o</u> ntia samaa tyyliä olevien kappaleiden valiin                                                                                                    |
| ja napauta <b>OK</b> .                                                                                           | ,                                                                                                    | Esikatselu                                                                                                    |
|                                                                                                    |                                                                                                    | Edellinen kappale Edellinen kappale Edellinen ka |
| Microsoft Word                                                                                                   | ?                                                                                                    | Sarkaimet Aseta oletukseksi OK Peruuta                                                                                                    |
| Haluatko määrittää kappaleiden oletusta                                                                          | auksen, -sisennyksen ja -välistyksen ko                                                                  | hteelle:                                                                                                    |
| ○ vain tälle asiakirjalle?                                                                                       | t tiadastat?                                                                                             |                                                                                                    |
| Saikki mailiin Normai ponjautuva                                                                                 |                                                                                                    |                                                                                                    |
|                                                                                                    | OK Peruut                                                                                                | ta                                                                                                    |

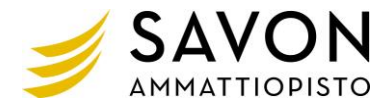

#### • Pikatyökalurivin mukauttaminen

Valitse pikatyökalurivin lopussa olevasta **Mukauta pikatyökaluriviä -**painikkeesta **Näytä** valintanauhan alapuolella.

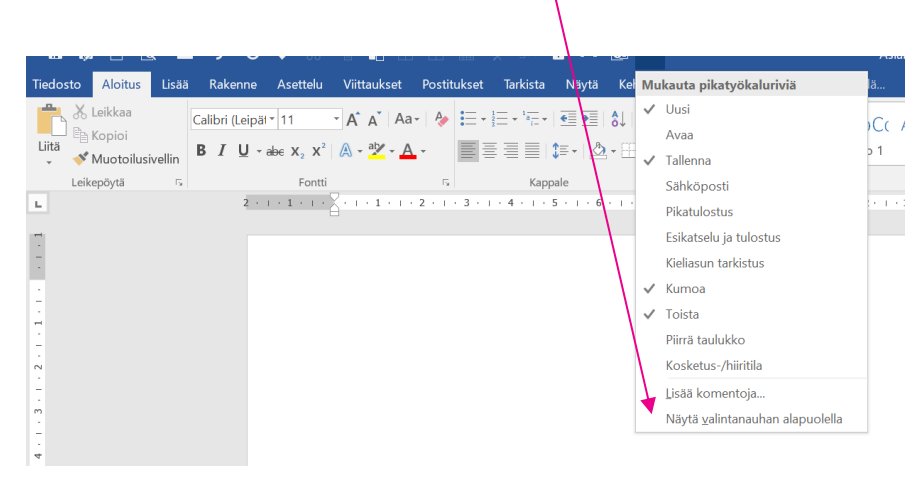

Valitse sen jälkeen **Mukauta pikatyökaluriviä** –painikkeesta **Lisää komentoja**. Vasemman puoleisesta ikkunasta valitaan haluttuja painikkeita, jotka siirretään oikeanpuoleiseen ikkunaan (Lisää-painikkeella).

Ks. alla esim. siirretyistä painikkeista.

| Yleiset       Näyttäminen         Tarkistustyökalut       Valitse komennoista: <sup>①</sup> Tarkistustyökalut       Suositut komennot         Suositut komennot       Kaikille asiakirjoille (oletus)         Kieli       • Erotin>         Lisäasetukset       AB <sup>8</sup> Alaviite         Muokkaa valintanauhaa       C Edellinen kommentti         Pikatyökalurivi       C Esikatsele ja tulosta         Apuohjelmat       C Fontin väri         Luottamuskeskus       A Fontin väri         A Fontin väri       Fontti         Fonttia       Fonttia         Keskitä       Kopioi         Jiltä muutokset       Kopioi         Keskitä       Keskitä         Keskitä       Kopioi         Kikkaa       Poista sarakkeet         Kikkaa       Poista sarakkeet         Kikkaa       Muotiusivelin         Lisää kenttä       Poista sarakkeet         Kikkaa       Muotiusivelin         Lisää kenttä       Muotiusivelin         Kikkaa       Muotiusivelin         Lisää kenttä       Muotiusivelin         Lisää kenttä       Muotiusivelin         Kikkaa       Muotiusivelin         Kikikaa       Muotiusivelin     <                                                                                                    | ? ×      |
|----------------------------------------------------------------------------------------------------|----------|
| Năyttăminen<br>Tarkistustyökalut<br>Tallentaminen<br>Kieli<br>Lisäasetukset<br>Mukauta pikatyökaluriviä: <sup>①</sup><br>Suositut komennot<br>Mukauta pikatyökaluriviä: <sup>①</sup><br>Kaikille asiakifjoille (oletus)<br>Tallenna<br>Mukauta pikatyökaluriviä: <sup>①</sup><br>Kaikille asiakifjoille (oletus)<br>Tallenna<br>Mukauta pikatyökaluriviä: <sup>①</sup><br>Kaikille asiakifjoille (oletus)<br>Tallenna<br>Mukauta pikatyökaluriviä: <sup>①</sup><br>Kaikille asiakifjoille (oletus)<br>Tallenna<br>Mukauta pikatyökaluriviä: <sup>①</sup><br>Kaikille asiakifjoille (oletus)<br>Tallenna<br>Mukauta pikatyökaluriviä: <sup>①</sup><br>Kaikille asiakifjoille (oletus)<br>Tallenna<br>Mukauta pikatyökaluriviä: <sup>①</sup><br>Kaikille asiakifjoille (oletus)<br>Tallenna<br>Suositut komennot<br>Lisäasetukset<br>Fontin väri<br>Fontii Co<br>A Fontin setukset<br>Fontiikoko<br>A Fontiasetukset<br>Fontiikoko<br>A Fontiasetukset<br>Fontiikoko<br>A Fontiasetukset<br>Fontiikoko<br>A Fontiasetukset<br>Kapaleasetukset<br>Keskitä<br>Kopioi<br>Kosketus-/hiiritila<br>Kopioi<br>Lisää kenttä<br>Konoa<br>Lisää kenttä<br>Mukauta pikatyökaluriviä: <sup>①</sup><br>Kaikle asiakifjoille (oletus)<br>Mukauta pikatyökaluriviä: <sup>①</sup><br>Kaikle asiakifjoille (oletus)<br>Lisää kenttä<br>Mukota pikatyökaluriviä: <sup>①</sup><br>Kaikle asiakifjoille (oletus)<br>Lisää kenttä<br>Lisää kenttä<br>Lisää kentä<br>Lisää kentä<br>Lisää kentä<br>Lisää kentä<br>Lisää kentä<br>Lisää kentä<br>Lisää kentä<br>Lisää kentä<br>Lisää kentä<br>Lisää kentä<br>Lisää kentä<br>Lisää kentä<br>Lisä                                                                                                    |          |
| Tarkistustyökalut       Valige komennöisti:0       Mulgauta pikatyökälutvik:0         Tallentaminen       Suositut komennöt       Kaikille asiakirjöille (oletus)         Kieli <ul> <li>Suositut komennöt</li> <li>Kaikille asiakirjöille (oletus)</li> <li>Tallenna nimellä</li> <li>Uusi tiedosto</li> <li>Uusi tiedosto</li> <li>Esikatsela ja tulostus</li> <li>Esikatsela ja tulostus</li> <li>Esikatsela ja tulostus</li> <li>Esikatsela ja tulostus</li> <li>Esikatsela ja tulostus</li> <li>Fontti</li> <li>Fontti setukset</li> <li>Fontti koko</li> <li>Hylkää muutos</li> <li>Hylkää muutos</li> <li>Hylkää muutos</li> <li>Hylkää muutos</li> <li>Jaljäit muutokset</li> <li>Kospioi</li> <li>Kospioi</li> <li>Kospioi</li> <li>Kospioi</li> <li>Kospioi</li> <li>Kospioi</li> <li>Kospioi</li> <li>Kumoa</li> <li>Lisää kenttä</li> <li>Ominaisuudet</li> <li>Lisää kenttä (Fiel</li> </ul>                                                                                                    |          |
| Tallentaminen       Kakille asiakirjoille (oletus)         Kieli       Kakille asiakirjoille (oletus)         Lisäasetukset       As <sup>a</sup> Alaviite         Muokkaa valintanauhaa       As <sup>a</sup> Alaviite         Pikatyökalurivi       As fontin väri         Apuohjelmat       Fonti väri         Luottamuskeskus       Fonti väri         A Fontiasetukset       Fonti väri         Fontti koko       To         Kakjökalurivi       Kakjökalurivi         A Fonttiasetukset       Fontti koko         Fonttikoko       To         Kakjökalurivi       Kakjökalurivi         A Fonttiasetukset       Kopioi         Kakjökalurivi       Valas         A Fonttiasetukset       Valitä         Kakjökalurivi       Valitä         Jajitä muutokset       Valitä solut         Keskitä       Valitä solut         Jajitä muutokset       Voista sarakket         Keskitä       Voista sarakket         Kopioi       Lukitse         Keskitä       Valitä kenttä         Kuokaa       Muokaa         Kuokaa       Muokaa         Kakaa       Muokaa         Kusketus-/hiiritila       Muokaa         Kuitaa                                                                                                    |          |
| Kieli         Tallenna         Lisäasetukset       As' Alaviite       Tallenna nimellä       Uusi tiedosto         Muokkaa valintanauhaa       Calellinen kommentti       Sikistelu ja tulostus       Sulje tiedosto         Pikatyökalurivi       Esikatselu ja tulostus       Sulje tiedosto       Sulje tiedosto         Apuohjelmat       Fontti väri       Fonttisetukset       Muotikaselukset         Fonttikoko       Imitia       Itilä       Valitika         Vaksy muutos       Hykkä muutos       Valitika solut       Jaa solut         Jajitä muutokset       Keskitä       Voista sakkeet       Voista sakkeet         Kieliasun tarkistus       Keskitä       Voista sakkeet       Voista sakkeet         Kieliasun tarkistus       Itisä       Itisä kenttä       Ominaisuudet         Iti tia       Itisä       Itisä       Itisä kenttä                                                                                                    | *        |
| Lisääsetukset       Ki       Alviite       Ialenna nimellä         Lisääsetukset       Avaa       Uusi tiedosto         Muokkaa valintanauhaa       Etsiistelu ja tulostus       Siikistelu ja tulostus         Pikatyökalurivi       Esikatselu ja tulostus       Siikistelu ja tulostus         Pikatyökalurivi       Esikatselu ja tulostus       Siikistelu ja tulostus         Pikatyökalurivi       A Fontin väri       Fonti         Luottamuskeskus       A Fontiasetukset       Muotoilusivellin         Kopioi       Fontiasetukset       Fontiikakaa         Fonttiasetukset       Fonttiasetukset       Fontiikoko         Jajjitä muutokset       Kappaleasetukset       Voista solut         Jajatai muutokset       Jaa solut       Jaa tulukko         Keskitä       Kopioi       Voista sarakkeet         Kieliasun tarkistus       Kopioi       Lisää kenttä         Kuota       Kuota       Muotie         Kieliasun tarkistus       Kopioi       Muota         Kuota       Kuota       Muota         Kieliasun tarkistus       Muota       Muota         Kuota       Muota       Muota         Kieliasun tarkistus       Muota       Muota         Kapaleasetukset       Muota<                                                                                                    |          |
| Muokkaa valintanauhaa       Avaa         Pikatyökalurivi       Edellinen kommenti         Pikatyökalurivi       Esikatselu ja tulostus         Pitatyökalurivi       Esikatselu ja tulostus         Pitatyökalurivi       Fontin väri         Pitatyökalurivi       A Fontin väri         Fontin väri       Fontii         Fontii       Fontiikoko         Hylkää muutos       Lisää >>>         Jaljitä muutokset          Kappaleasetukset          Keskitä          Kopioi       Jaljitä muutokset         Kopioi          Kopioi          Kieliasun tarkistus          Kopioi          Kieliasun tarkistus          Kukaa          Kukaa          Kukaa          Kieliasun tarkistus          Kukitse          Kukaa          Kukaa          Kukaa          Kisä kenttä (Fiel         Lisää kenttä (Fiel         Lisää kenttä (Fiel                                                                                                    |          |
| Wulckaa vaintanannaa       C Esikiatsele ja tulosta         Pikatyökalurivi       C Esikiatsele ja tulostus         Apuohjelmat       A Fontin väri         Luottamuskeskus       A Fontiasetukset         Fonttiasetukset       Muotoilusivellin         Kopioi       Eitiä         Kappaleasetukset       Veikta solut         Jajita muutokset       Veikta solut         Keskitä       Veista solut         Kopioi       Veista solut         Kopioi       Veista solut         Kopioi       Veista solut         Kopioi       Veista solut         Kopioi       Veista solut         Kopioi       Veista solut         Keksitä       Voista sakket         Kuroa       Veista solut         Jajita muutokset       Veista solut         Keksitä       Veista solut         Keksitä       Veista solut         Kuroa       Veista solut         Kuroa       Veista solut         Kuroa       Veista solutkko         Veista solut       Veista solut         Kuroa       Veista solut         Kuroa       Veista solut         Kuroa       Veista solut         Kuroa       Veista solut                                                                                                    | 1.       |
| Pikatyökalurivi       Etsi       Sumadsen ja kuosuos         Apuohjelmat       Fontin väri       Fontin         Luottamuskeskus       A Fontinsetukset       Fontisestukset         Fontisekukset       Fontisekukset       Kopioi         Jajita muutokset       Vhilistä solut       Jaa solut         Jajita muutokset       Kopioi       Jaa solut         Kopioi       Lukitse       Voista sarakket         Kopioi       Lukitse       Orista sakket         Kopioi       Lukitse       Orista sakket         Kopioi       Lukitse       Isää kenttä         Kumoa       Itias       Orista sakket                                                                                                    | 1        |
| Apuohjelmat<br>Luottamuskeskus A Fontti Totti Fontti A Fonttiasetukset Fonttikoko Hykkää muutos Hykkää muutos Jajita muutoset Kappaleasetukset Kappaleasetukset Kopioi Keskitä Kopioi Kopioi Kopioi Kopioi Kosketus-/hiiritila Kosketus-/hiiritila Kumoa Liisää kenttä Markaa Liisää kenttä Markaa Liisää kenttä Markaa Liisää kenttä Markaa Liisää kenttä Markaa Liisää kenttä Markaa Liisää kenttä Markaa Liisää kenttä Markaa Liisää kenttä Komaa Liisä                                                                                                    | <b>b</b> |
| Luottamuskeskus Fonttii<br>Luottamuskeskus Fonttiikoko Fonttiikoko Hylkää muutos Hylkää muutos Jajitta muutoset Kappaleasetukset Kappaleasetuksetukset Kappaleasetukset Kappaleasetukset Kappaleasetukset Kappaleasetukset Kappaleasetukset Kappaleasetukset Kappaleasetukset Kappaleasetukset Kappaleasetukset Kappaleasetuksetuksetuksetukset Kappaleasetuksetuksetuksetuk | · · · ·  |
| A Fonttiasetukset<br>Fonttikoko<br>Hyväksy muutos<br>Jäjitä muutokset<br>Kappaleasetukset<br>Kappaleasetukset<br>Kopioi<br>Lisää >><br>Kappaleasetukset<br>Kopioi<br>Lisää >><br>Kappaleasetukset<br>Kopioi<br>Lisää >><br>Kappaleasetukset<br>Kopioi<br>Lisää >><br>Kappaleasetukset<br>Kopioi<br>Lisää >><br>Kappaleasetukset<br>Kopioi<br>Lisää >><br>Kopioi<br>Lisää >><br>Kappaleasetukset<br>Kopioi<br>Lisää >><br>Kopioi<br>Lisää >><br>Lisää kenttä<br>Ominaisuudet<br>Lisää kenttä<br>Kopioi<br>Lisää kenttä<br>Kopioi                                                                                                    |          |
| Fonttikoko       Image: Constraint of the second second sec                                           |          |
| ▶       Hykkää muutos         ▶       Hykkää muutos         ▶       Hykkää muutos         ▶       Jajitä muutokset         ▶       Jajitä muutokset         ■       Jaa solut         ■       Jaa solut         ■       Jaa solut         ■       Jaa solut         ■       Jaa solut         ■       Jaa solut         ■       Jaa solut         ■       Jaa solut         ■       Jaa solutkoo         ♥       Poista sarakkeet         ■       Lukitse         ■       Lukitse         ■       Lisää kenttä         ●       Kielasun         ●       Lisää kenttä         ●       Lisää kenttä                                                                                                    |          |
| ↓ Hyöksy muutos       ⊥isää >>                                                                                                    |          |
| Image: Second Second Secon                                  | <u>^</u> |
| Image: Second Second Secon                                  | -        |
| Keikiasun tarkistus     Kopioi     Kosketus-/hiiritila     Kumoa     Lukikoa     Lukikoa     Liitä     Lukikoa     Liitä                                                                                                    |          |
| Kosketus-/hiiritila     Kumoa     Lukisa     Likää kenttä     Lisää kenttä     Lisää kenttä     Lisää kenttä                                                                                                    |          |
| Kosketus-/hiiritila<br>Kumoa<br>Lisää kenttä (Fiel<br>Lisää kenttä (Fiel<br>Lisää kenttä (Fiel                                                                                                    |          |
| <ul> <li>Kumoa</li> <li>Kumoa</li> <li>Leikkaa</li> <li>Liitä</li> <li>Liitä</li> <li>Liitä</li> </ul>                                                                                                    |          |
| 🔏 Leikkaa Lisää kenttä (Fie                                                                                                    |          |
|                                                                                                    | Insert)  |
|                                                                                                    |          |
| Lilla                                                                                                    |          |
| 🕆 Lisää hyperlinkki Muokkaa                                                                                                    |          |
| 💭 Lisää kommentti                                                                                                    |          |
| Mitkautukset: Pajauta *                                                                                                    |          |
| ✓ Näytä pikatyökalurivi valintanauhan alapuolella     Iuo/vie ▼                                                                                                    |          |
|                                                                                                    | Den      |

Hyväksy lopuksi napauttamalla OK.

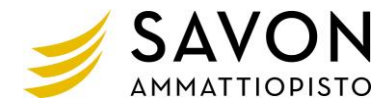

# Vinkkejä tekstinkäsittelyyn

| Lyhyt ajatusviiva  | Ctrl+- tai Alt+0150                     | _                                                                                                    |
|--------------------|-----------------------------------------|----------------------------------------------------------------------------------------------------|
| Pitkä ajatusviiva  | Alt Gr+- tai Alt+0151                   | _                                                                                                    |
| Euron merkki       | Alt Gr+E                                | €                                                                                                    |
| Aksentit:          | Askelpalautin-näppäimen vasemmalla      | café                                                                                                    |
| Akuutti            | puolella, ensin aksentti ja sen jälkeen | à la carte                                                                                                    |
| Gravis             | kirjain                                 | à-hinta                                                                                                    |
| Sitova yhdysmerkki | Ctrl+Vaihto+yhdysmerkki                 | Estää yhdysmerkin jäämisen rivin<br>loppuun, esim. Marja-Liisa.                                                                            |
| Sitova välilyönti  | Ctrl+Vaihto+Välilyönti                  | Auttaa pitämään merkkijonot<br>yhtenäisinä, esim. 1500 euroa                                                                               |
| Tavutusvihje       | Ctrl+Yhdysmerkki                        | Ohjaa tavutusta, ellei ohjelma osaa<br>tavuttaa oikein. Tavutusvihjeitä ilmestyy<br>asiakirjaan myös manuaalisen<br>tavutuksen yhteydessä. |
| Sitova rivinvaihto | Shift+Enter                             | Komennolla saadaan rivi pysymään<br>kappaleessa rivinvaihdosta huolimatta.                                                                 |
| Sivunvaihto        | Ctrl+Enter                              | Komentoa tarvitaan esim. lisättäessä<br>kansisivua asiakirjan alkuun.                                                                      |

### Unicode-merkit

merkin numero ja Alt x

(0024 Alt x) esim. \$

Yläindeksi 3 <sup>3</sup> Alt 252 (laskimesta)

Yläindeksi 2 <sup>2</sup> Alt 253 (laskimesta)

Savon ammattiopisto | PL 87 (Microkatu 1), 70101 Kuopio | www.sakky.fi